## Comment changer la période affichée?

## **v**@ilà!

Apprenez comment changer la période affichée avec Voila!

| 1             | Rendez-vous au https:/                                                                  | /cons | sole.voila.a                        | app/fr              |   |                               |                  |  |
|---------------|-----------------------------------------------------------------------------------------|-------|-------------------------------------|---------------------|---|-------------------------------|------------------|--|
| 2             | Appuyez sur Horaire                                                                     |       |                                     |                     |   |                               |                  |  |
| voilă!        | 2 Tableau de bord                                                                       |       |                                     |                     |   |                               |                  |  |
| **            | Heures planifiés                                                                        |       |                                     | Heures en brouillon |   |                               | Coût             |  |
| Abridge       | 96 heures                                                                               |       |                                     | 204 heures          |   |                               | 1 1 <sup>-</sup> |  |
| ©             | Horaite<br>Quarts ouverts<br>4 •                                                        | >     | Remplacements                       |                     | > | Assignations à approuver<br>O |                  |  |
| ₽<br>         | Quarts sur appel<br>Quarts sur appel<br>O<br>R<br>Demandes de congé à approuver<br>18 • |       | Quarts récurrents terminant bientôt |                     |   | Demandes à approuver<br>1 •   |                  |  |
|               |                                                                                         |       | লা:<br>Annonces<br>29 •             |                     | > |                               |                  |  |
| 8<br>0<br>(0) | Répartition du budget   1 600.00 5   1 400,00 5   1 200,00 5   1 000,00 5   800,00 5    |       |                                     |                     |   |                               |                  |  |

## **3** Appuyez sur le menu déroulant situé en haut à droite de l'horaire

| < 31 Juil. 202    | 22 - 6 Août 2022 >                                      |                                            | Vue calendrier                               | Vue par employés                             |                                            | Semaine V                                    | lucun groupement 🗸 📝                       | Auto-assignation                 |  |
|-------------------|---------------------------------------------------------|--------------------------------------------|----------------------------------------------|----------------------------------------------|--------------------------------------------|----------------------------------------------|--------------------------------------------|----------------------------------|--|
|                   |                                                         |                                            |                                              |                                              | Cette période contient d                   | es brouillons Publier Q                      |                                            |                                  |  |
|                   | JUILLET                                                 | AQÚT                                       |                                              |                                              |                                            | TOTAL                                        |                                            |                                  |  |
| Trié par Prénom 🗸 | DIM. 31                                                 | LUN. 1                                     | MAR. 2                                       | MER. 3                                       | JEU. 4                                     | VEN. 5                                       | SAM. 6                                     | Heures planifiées<br>Coût        |  |
| (6)               | 5:00 - 14:00 (9h 0m)<br>S1, Restaurant 3                |                                            |                                              | 10:00 - 18:00 (8h 0m)<br>\$p2, CB            | 0:00 - 1:00 (1h 0m)<br>Sp1, R2 - Salle 1   | 9:00 - 17:00 (8h 0m) □ 2  ●<br>Sp2, RI       |                                            | 42h<br>0,00 \$                   |  |
|                   | 10:00 - 18:00 (8h 0m)<br>Sp1, Restaurant 3              |                                            |                                              | 10:00 - 18:00 (8h 0m) ⊕ ●<br>Sp2, CB         |                                            |                                              |                                            |                                  |  |
|                   |                                                         |                                            | in anna anna                                 |                                              |                                            |                                              | Ø 🔍 💘                                      | 40h                              |  |
| iein<br>Técole    |                                                         | 9:00 - 17:00 (8h 0m) ⇔<br>H1, Restaurant 3 | 9:00 - 17:00 (8h 0m) ∷ ⊚<br>H1, Restaurant 3 | 9:00 - 17:00 (8h 0m) ∷ ⊚<br>H1, Restaurant 3 | 9:00 - 17:00 (8h 0m) 🕬 🔸                   | 9:00 - 17:00 (8h 0m) ∷ ⊚<br>H1, Restaurant 3 |                                            | 855,00 \$                        |  |
| ud 🔔              |                                                         |                                            |                                              |                                              |                                            |                                              |                                            | 0h<br>0,00 \$                    |  |
|                   |                                                         |                                            | 0:00 - 1:00 (1h 0m) ⊚<br>C1. R2 - Salle 1    | 9:00 - 17:00 (8h 0m) Φ                       | 9:00 - 17:00 (8h 0m) @                     | 0:00 - 1:00 (1h 0m) @                        | 0:00 - 1:00 (1h 0m) @                      | 3h (35h)<br>66,99 \$ (762,99 \$) |  |
|                   |                                                         |                                            | Absent                                       | HI, Restaurant 3                             | H I, Restaurant 3                          | CI, RI                                       | CI, RI                                     |                                  |  |
|                   |                                                         |                                            |                                              |                                              | 0:00 - 1:00 (1h 0m) 0 0 15 Sp2, CB         | 9:00 - 17:00 (8h 0m)<br>H1, Restaurant 3     | 9:00 - 17:00 (8h 0m)<br>H1, Restaurant 3   |                                  |  |
|                   |                                                         |                                            |                                              | 9:00 - 17:00 (8h 0m) @<br>H1, Restaurant 3   | 9:00 - 17:00 (8h 0m) ⊕<br>H1, Restaurant 3 | 9:00 - 17:00 (8h 0m)<br>H1, Restaurant 3     | 9:00 - 17:00 (8h 0m) ©<br>H1, Restaurant 3 | 0h (32h)<br>0,00 \$ (696.00 \$)  |  |
| il 🔺              |                                                         |                                            |                                              |                                              | 0:00 - 1:00 (1h 0m)<br>C1, R2 - Salle 1    |                                              |                                            | 1h<br>0,00 \$                    |  |
| ord               | 5:00 - 14:00 (9h 0m)<br>S1, Restaurant 3                |                                            |                                              |                                              |                                            |                                              |                                            | 9h<br>173,25 \$                  |  |
| on                |                                                         |                                            |                                              | 9 e 💌                                        |                                            |                                              |                                            | 0h<br>0,00 \$                    |  |
| fécole            |                                                         |                                            |                                              |                                              |                                            |                                              |                                            |                                  |  |
| <b>A</b>          | 10:00 - 18:00 (8h 0m) ()<br>Sp1, Restaurant 3<br>Absent |                                            |                                              |                                              |                                            |                                              |                                            | 8h<br>240,00 \$                  |  |
|                   |                                                         |                                            |                                              |                                              |                                            |                                              |                                            | 3h                               |  |
| ėes               | 46h (46h)                                               | 16h (16h)                                  | 9h (9h)                                      | 30h (46h)                                    | 19h (35h)                                  | 20h (36h)                                    | 2h (18h)                                   | 142h (206h)                      |  |
| ips sup.          | 0h (0h)                                                 | 0h (0h)                                    | 0h (0h)                                      | 0h (0h)                                      | 0h (0h)                                    | 0h (0h)                                      | 0h (0h)                                    | Oh                               |  |
| total             | 653 \$ (653 \$)                                         | 325 \$ (325 \$)                            | 193 \$ (193 \$)                              | 261 \$ (609 \$)                              | 171 \$ (519.\$)                            | 209 \$ (557 \$)                              | 22 \$ (370 \$)                             | 1834 \$ (3 226 \$)               |  |

## Sélectionnez la période de votre choix

4

| T Aujourd'hui < 31 Juil. 202                                                             | 12 - 6 Août 2022 >                                     |                                              | Vue calendrier                                    | Vue par employés                           |                                              | Semaine 🗸 🛛 A                                | ucun groupement 🗸 🧳                        | Auto-assignation              |
|------------------------------------------------------------------------------------------|--------------------------------------------------------|----------------------------------------------|---------------------------------------------------|--------------------------------------------|----------------------------------------------|----------------------------------------------|--------------------------------------------|-------------------------------|
|                                                                                          |                                                        |                                              |                                                   |                                            | Cette période contient o                     | Semaine                                      | a * • × •                                  | ¢ ī ⊗ \$                      |
|                                                                                          | JUILLET                                                | AOÛT                                         |                                                   |                                            |                                              | Semaine (compact                             | e)                                         | TOTAL                         |
| Trié par Prénom 🗸                                                                        | DIM. 31                                                | LUN. 1                                       | MAR. 2                                            | MER. 3                                     | JEU. 4                                       | 2 semaines                                   | SAM. 6                                     | Heures planifiées<br>Coût     |
| ? Quarts ouverts (6)                                                                     | 5:00 - 14:00 (9h 0m) ©<br>S1, Restaurant 3             |                                              |                                                   | 10:00 - 18:00 (8h 0m) © •                  | 0:00 - 1:00 (1h 0m) ©<br>Sp1, R2 - Salle 1   | 9:00 - 1<br>\$p2, RI                         |                                            | 42h<br>0,00 \$                |
|                                                                                          | 10:00 - 18:00 (8h 0m)<br>Sp1, Restaurant 3             |                                              |                                                   | 10:00 - 18:00 (8h 0m) ◎<br>Sp2, CB         |                                              |                                              |                                            |                               |
| Anne Bonesso                                                                             |                                                        | gunnun munnun                                | o (111111) (11111)                                |                                            | innin minin                                  |                                              | 2 (* 💌                                     | 40h                           |
| ID: 2205 - Temps plein<br>20h - 30h - Je vais à l'école                                  |                                                        | 9:00 - 17:00 (8h 0m) = 0<br>H1, Restaurant 3 | 9:00 - 17:00 (8h 0m) # 0<br>H1, Restaurant 3      | 9:00 - 17:00 (8h 0m) ⊂<br>H1, Restaurant 3 | 9:00 - 17:00 (8h 0m) # 0<br>H1, Restaurant 3 | 9:00 - 17:00 (8h 0m) ⇔ ●<br>H1, Restaurant 3 |                                            | 855,00 \$                     |
| Anthony Michaud A                                                                        |                                                        |                                              |                                                   |                                            |                                              |                                              |                                            | 0h<br>0,00 \$                 |
| Bruno Aldik A<br>Temps plein<br>100- 37.5h                                               |                                                        |                                              | 0:00 - 1:00 (1h 0m)<br>C1, R2 - Salle 1<br>Absent | 9:00 - 17:00 (8h 0m) ©<br>H1, Restaurant 3 | 9:00 - 17:00 (8h 0m) ©<br>H1, Restaurant 3   | 0:00 - 1:00 (1h 0m)©<br>C1, RI               | 0:00 - 1:00 (1h 0m) @<br>C1, RI            | 3h (355)<br>66,99 \$ (762,9)  |
|                                                                                          |                                                        |                                              |                                                   |                                            | 0:00 - 1:00 (1h 0m) 👳 🐐                      | 9:00 - 17:00 (8h 0m)<br>H1, Restaurant 3     | 9:00 - 17:00 (8h 0m) ⊚<br>H1, Restaurant 3 |                               |
| Bruno Aldik<br>Administrateur<br>Temps plein<br>10- 97.5h                                |                                                        |                                              |                                                   | 9:00 - 17:00 (8h 0m) @<br>H1, Restaurant 3 | 9:00 - 17:00 (8h 0m)<br>H1, Restaurant 3     | 9:00 - 17:00 (8h 0m) ⊕<br>H1, Restaurant 3   | 9:00 - 17:00 (8h 0m) ©<br>H1, Restaurant 3 | 0h (32h)<br>0,00 \$ (696,00 ! |
| Christian Michel<br>Administrateur<br>ID: 10905 - Temps plein<br>10: - 406               |                                                        |                                              |                                                   |                                            | 0:00 - 1:00 (1h 0m) ©<br>C1, R2 - Salle 1    |                                              |                                            | 1h<br>0,00 \$                 |
| Christine Rashford<br>ID: 22365 - Temps plein<br>ND - ND                                 | 5:00 - 14:00 (9h 0m) ©<br>S1, Restaurant 3             |                                              |                                                   |                                            |                                              |                                              |                                            | 9h<br>173,25 \$               |
| Claudia Hamilton<br>Gestionnaire<br>ID: 100 - Temps plein<br>10: 25h - Je suis à l'école |                                                        |                                              |                                                   | 2 C 💌                                      |                                              |                                              |                                            | 0h<br>0,00 \$                 |
| David Gauthier<br>Superviseur<br>Temps plein<br>200- 406                                 | 10:00 - 18:00 (8h 0m) Φ<br>Sp1. Restaurant 3<br>Absent |                                              |                                                   |                                            |                                              |                                              |                                            | 8h<br>240,00 \$               |
| Diane Smith                                                                              |                                                        |                                              |                                                   |                                            | 0.00 1.00 (1h.0m) con                        | 0.00 1.00 (1h 0m) 0.0                        | 0.00 1.00 (15 0m) 0.0                      | 3h<br>0.00 S                  |
| Total des heures planifiées                                                              | 46h (46h)                                              | 16h (16h)                                    | 9h (9h)                                           | 30h (46h)                                  | 19h (35h)                                    | 20h (36h)                                    | 2h (18h)                                   | 142h (206h)                   |
| Total des heures en temps sup.                                                           | 0h (0h)                                                | 0h (0h)                                      | 0h (0h)                                           | 0h (0h)                                    | 0h (0h)                                      | 0h (0h)                                      | 0h (0h)                                    | Oh                            |
| Coût de main d'oeuvre total                                                              | 653 \$ (653 \$)                                        | 325 \$ (325 \$)                              | 193 \$ (193 \$)                                   | 261 \$ (609 \$)                            | 171 \$ (519 \$)                              | 209 \$ (557 \$)                              | 22 \$ (370 \$)                             | 1 834 \$ (3 22                |